iPhone® 向けインカムアプリ

# Air InCom. 操作マニュアル iOS 編

### アルインコ株式会社

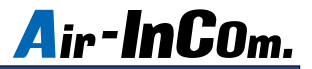

目次

| 初期設定                                                 |
|------------------------------------------------------|
| アクセサリーのペアリング、BLE 接続方法 ・・・・・・・・・・・・ 4                 |
| 各画面の説明・・・・・7                                         |
| 通話方法~個別 / グループ通話~10                                  |
| 通話方法~会議室通話~・・・・・・・・・・・・・・・・・・・・・・・・・・・・・・・・・・・・      |
| iPhone 機能の許可設定 · · · · · · · · · · · · · · · · · · · |
| こんなときは・・・ ・・・・・・・・・・・・・・・・・・・・・・・・・・・13              |

株式会社エクセリ(代理店届出番号C1909977) 東京都中央区日本橋浜町2-30-1 / 大阪府大阪市中央区久太郎町1-9-5 URL: https://www.exseli.com/

1

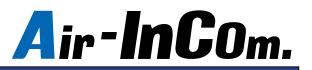

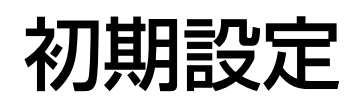

※必ずお読みください

はじめに、Air-InCom. のインストールと初期設定を行いましょう。

- ① iOS の App Store で Air-InCom. を
  - インストールします。
  - ※ Android には対応しておりません。

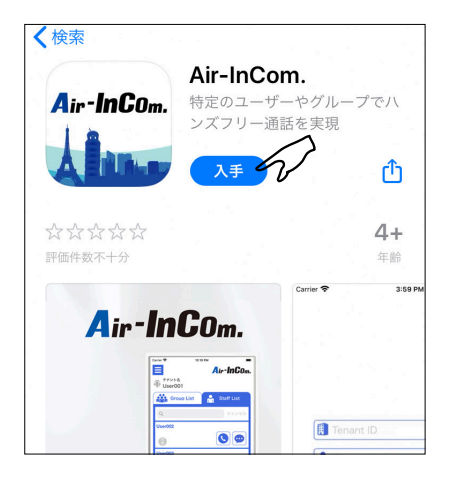

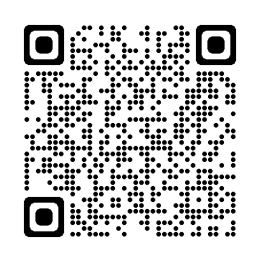

 ② Air-InCom. を開いた後、通知の送信 を許可してください。 ③管理者から通知された " テナント ID"、
 "ユーザ ID"、" パスワード " を入力して "LOGIN" をタップします。

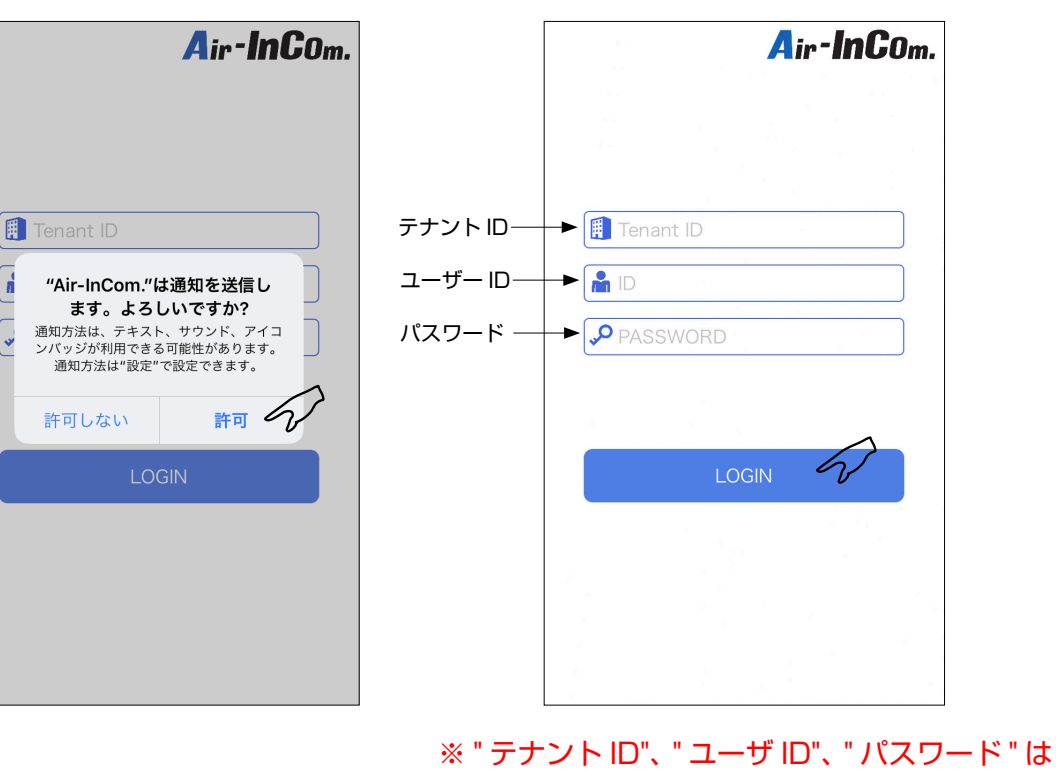

ご自分では変更できません。

QRコード

2

### 初期設定

④ "OK" をタップして Bluetooth の使用を許可してください。

これで初期設定は完了です。

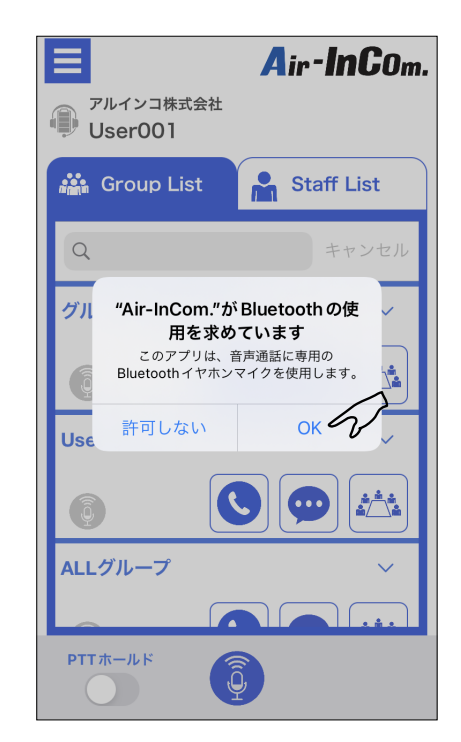

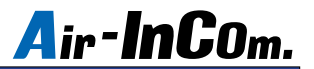

## アクセサリーのペアリング、BLE 接続方法

初期設定がまだの方は、はじめに P.2 ~の "初期設定 "をお読みください。 初期設定が完了したらアクセサリーを接続します。

 1 "電源キー "を長押しすると "ペアリン グ中です。"とガイド音が鳴り、ペアリ ングモードになります。 ②スマートフォンの設定を開き、 Bluetooth をタップします。  ③ Bluetooth をオンにして、デバイスか らペアリングモードにしたアクセサリー をタップします。その後、"接続済み" と表示されたらペアリング完了です。

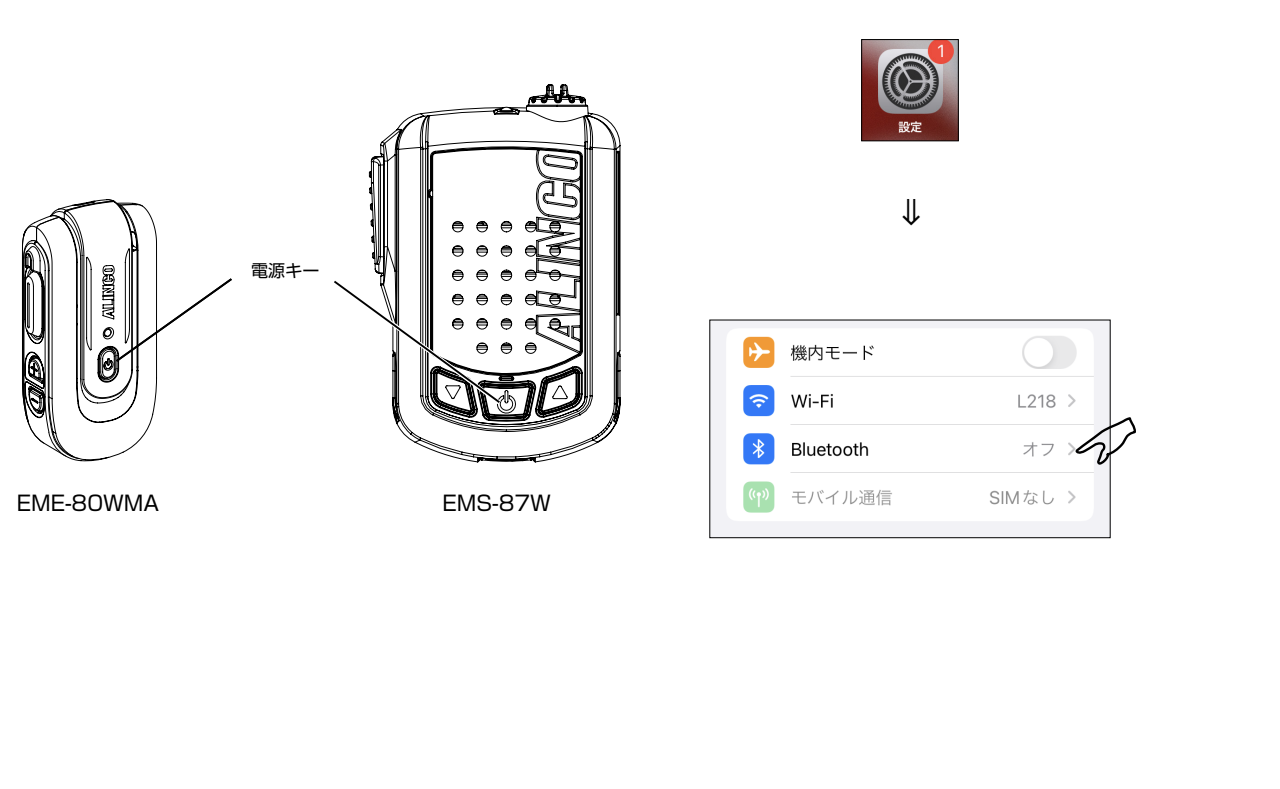

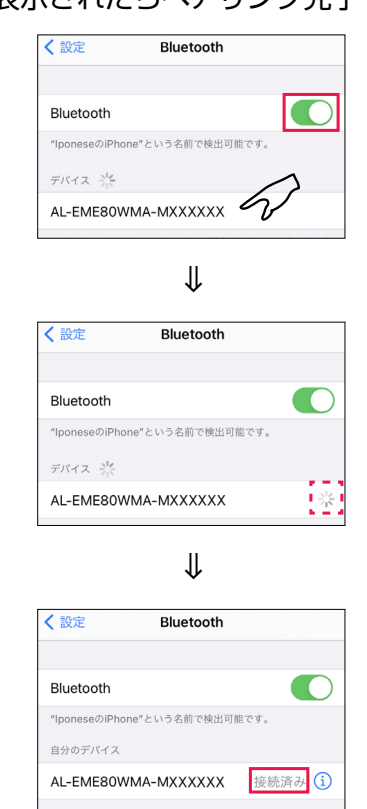

※表示名称はアクセサリーの取扱説明書をご覧ください。

4

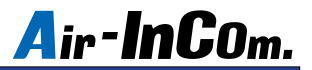

# アクセサリーのペアリング、BLE 接続方法

④ Air-InCom. にログインして待ち受け画 面の "メニューキー " をタップします。

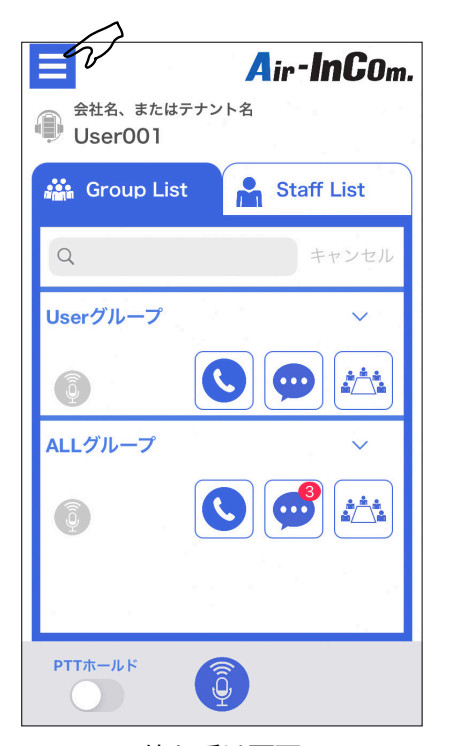

待ち受け画面

⑤ " 変更 " をタップします。

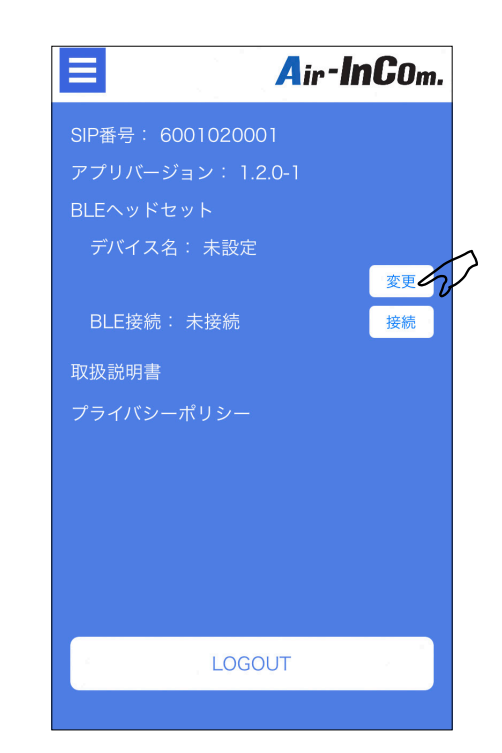

⑥ BLE 接続したいアクセサリーを選択 します。

| $\bigotimes$ |           | Air <b>-InC</b> O | m  |
|--------------|-----------|-------------------|----|
| 接続するイ        | ヤホンマイクを   | を選択してください         | ۸, |
| AL-EME80     | WMA-MXXXX | XX GP             |    |
| 接続しない        |           |                   |    |
|              |           |                   |    |
|              |           |                   |    |
|              |           |                   |    |
|              |           |                   |    |
|              |           |                   |    |
|              |           |                   |    |
|              |           |                   |    |
|              |           |                   |    |
|              |           |                   |    |
|              |           |                   |    |

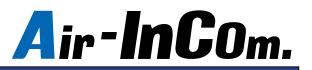

### アクセサリーのペアリング、BLE 接続方法

⑦ "接続 "をタップします。このとき BLE 接続の表示が "未接続 "から "接続済み"
 に変わると BLE 接続完了です。

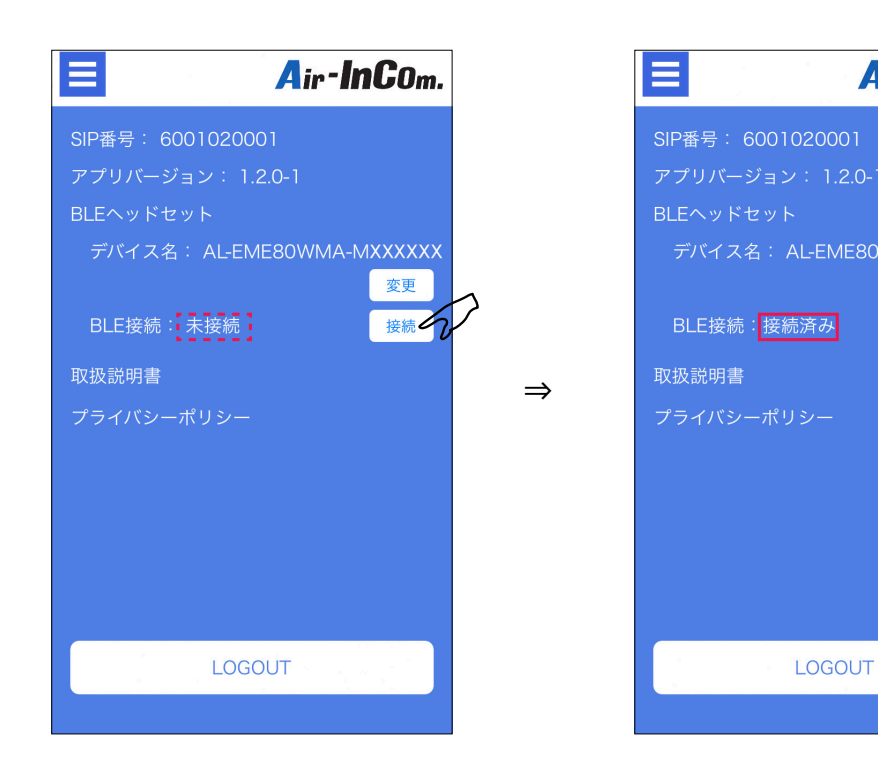

⑧はじめてアクセサリーと BLE 接続するとき は、ペアリング要求の画面が表示されます ので、"ペアリング"をタップしてください。 アクセサリーの接続は以上です。

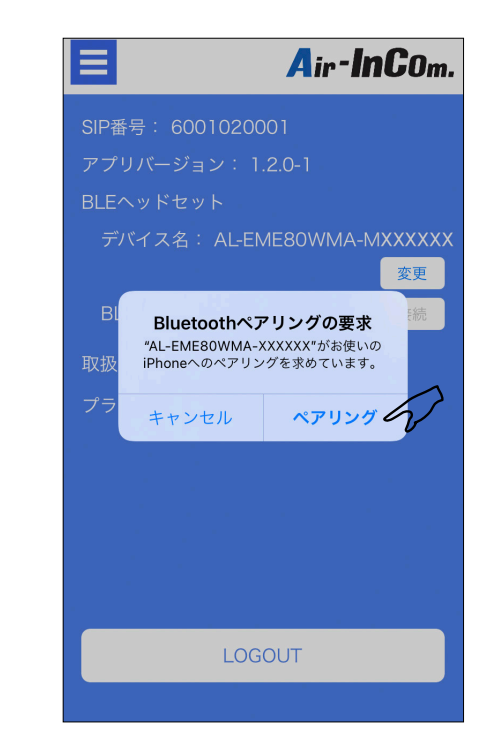

株式会社エクセリ(代理店届出番号C1909977) 東京都中央区日本橋浜町2-30-1 / 大阪府大阪市中央区久太郎町1-9-5 URL: https://www.exseli.com/

Air-InCOm.

変更

### 各画面の説明

#### 待ち受け画面

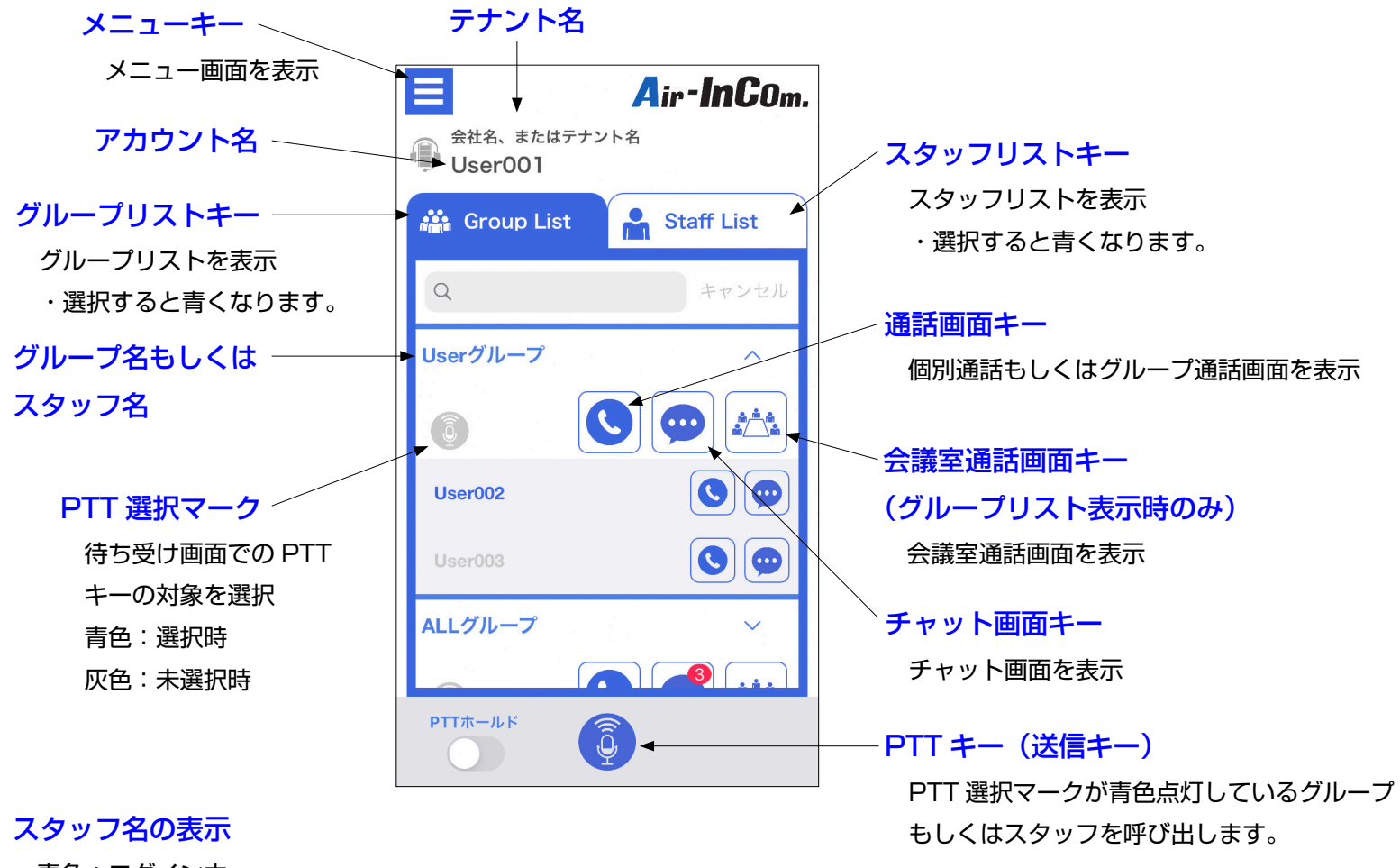

青色: ログイン中 灰色: ログアウト中

7

### 各画面の説明

通話画面

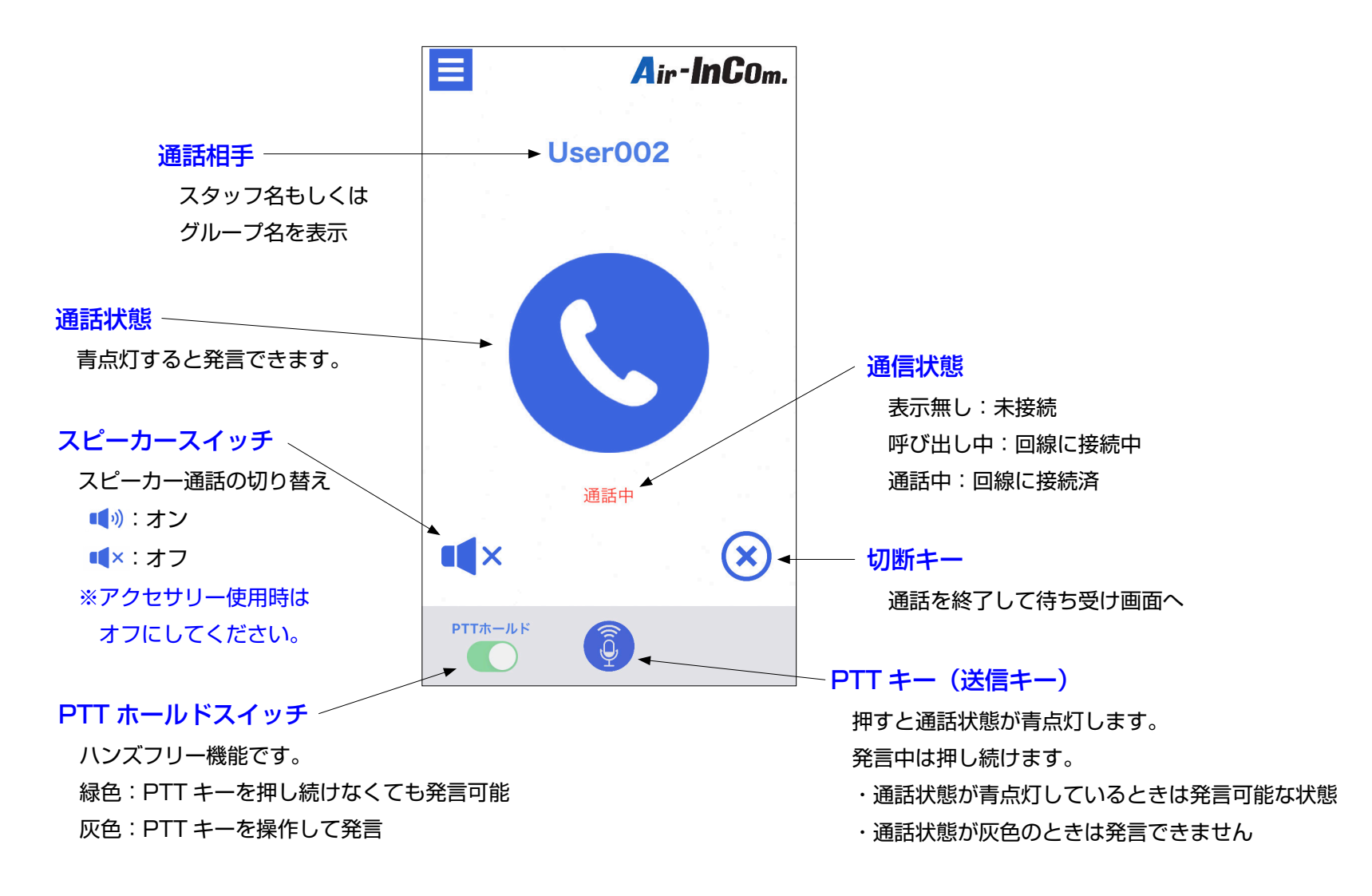

8

### 各画面の説明

チャット画面

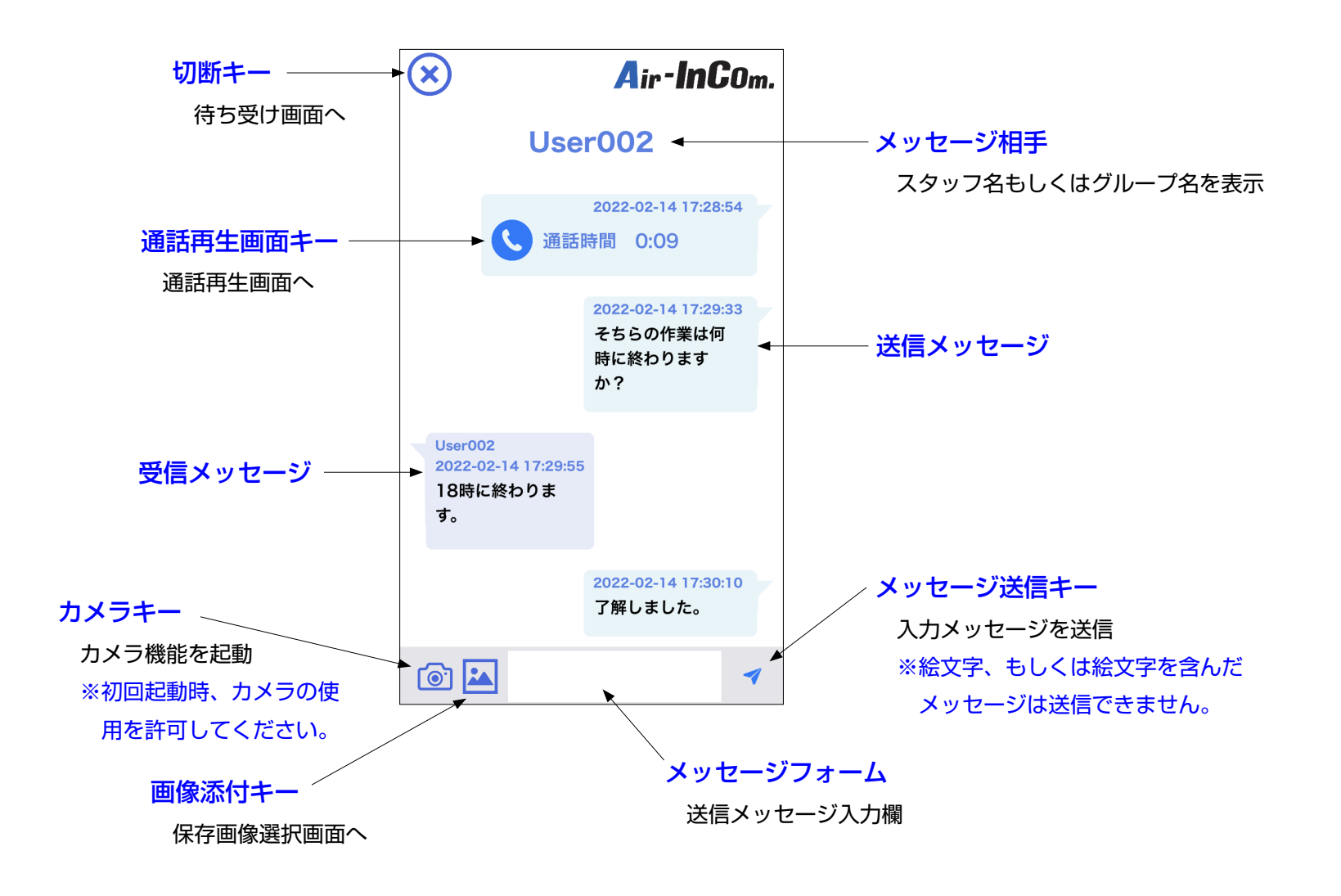

9

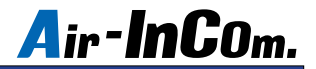

通話方法~個別 / グループ通話~

1 対 1 または複数名で通話できます。

待ち受け画面から通話したい相手の "通話画面キー"をタップしてください。

グループ通話の制限時間は10分で、時間が経過すると通話中でも自動で切断します。連続通話は後述の"会議室"を使います。

Air-InCom. にログインして通話したい相手
 ③ "PTT キー"をタップして相手と回線が接続されると赤文字で"通話中"と表示されます。
 もしくはグループの"通話画面キー"をタップ
 発言するときは "PTT キー"を押して通話状態を青点灯させてください。
 します。

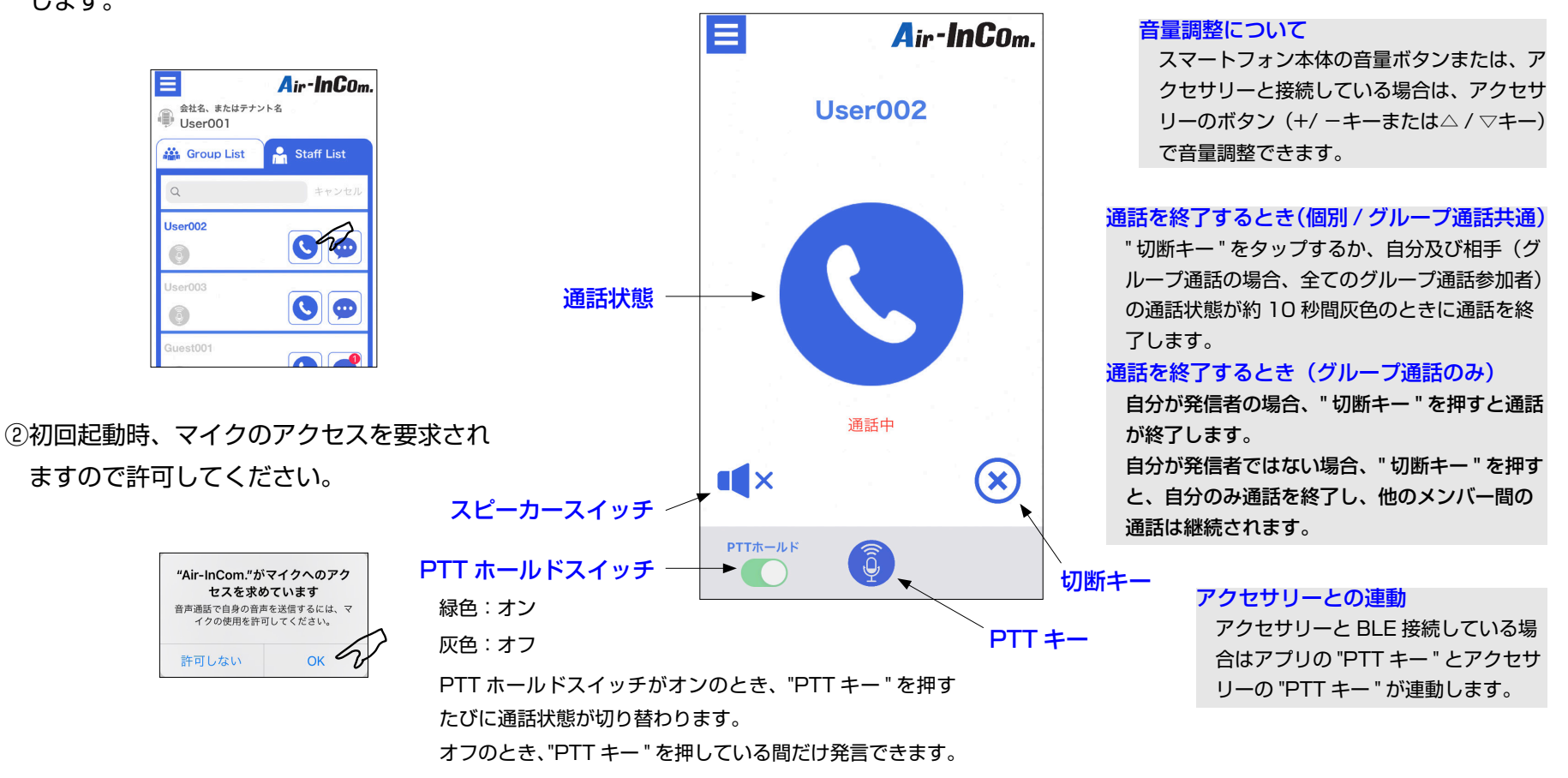

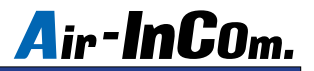

### 通話方法~会議室通話~

同じグループ内のメンバーから最大10人まで通話できます。会議室は各グループごとに1つあります。

・会議室での通話は、会議室に入っているメンバーのみに聞こえます。

・10分制限のない、連続通話ができます。自動切断はされませんので、通話から出るときは切り忘れにご注意ください。

 Air-InCom. にログインして通話したい グループの " 会議室通話画面キー " をタッ プします。 ③ "PTT キー " をタップして相手と回線が接続されると赤文字で " 通話中 " と表示されます。
 会議室通話をしているのが自分だけのとき、アナウンスの後に音楽が流れます。
 発言するときは "PTT キー " を押して会議室通話状態を青点灯させてください。

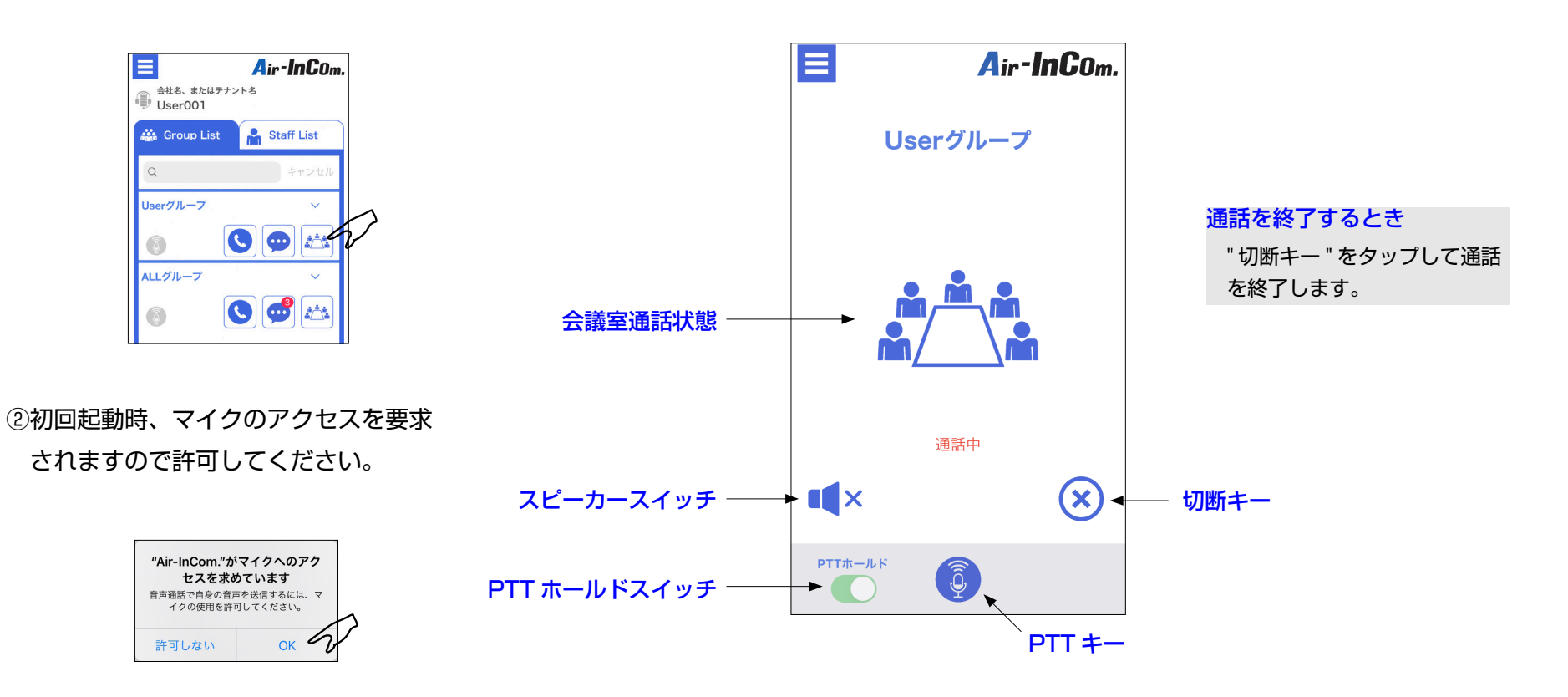

11

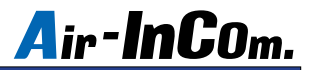

### iPhone 機能の許可設定

設定アプリから Air-InCom. をタップします。

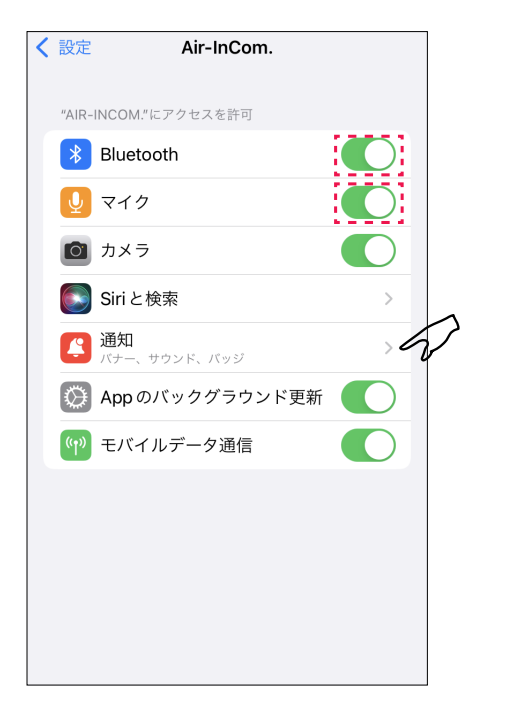

初期設定後、設定アプリ内の Bluetooth、 マイクがオンになっていることを確認して ください。また、通知をタップして "通知 を許可 "がオンになっていることを確認し てください。

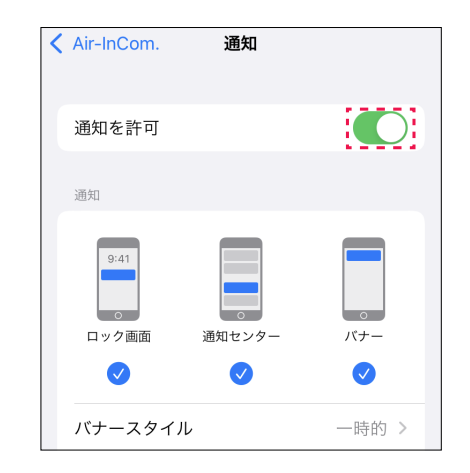

株式会社エクセリ(代理店届出番号C1909977)東京都中央区日本橋浜町2-30-1 / 大阪府大阪市中央区久太郎町1-9-5 URL: https://www.exseli.com/

 $\Rightarrow$ 

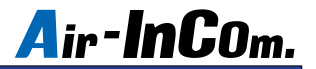

### こんなときは・・・

#### 症状.通話中、音が出ない。音が小さい。

原因.音量がミュートになっている。音量が小さすぎる。送信できていない。 ネットワークが不安定になっている。

#### 処置.以下の方法をお試しください。

- ・ミュートを解除してください。適切な音量に調整してください。
  ・スマートフォンの近接センサーが動作(画面が暗転)している 状態で "PTT キー"を指で押している場合、送信できていません。
   この時、"PTT ホールドスイッチ"をオンにした後、送信状態に してください。
- アクセサリーを使用していない場合は、"スピーカースイッチ"
  をオンにしてください。
- アクセサリーをお使いの場合は、イヤホンがプラグ穴に完全に挿入できているか確認してください。
- ・安定したネットワークへの接続を確認して通話し直してください。

#### 症状.通話中、画面が真っ暗になる。

- 原因.スマートフォンに顔や手などを近づけた際にスマートフォンに内蔵され ている " 近接センサー " が動作することにより起こります。異常ではあ りません。
  - 処置.スマートフォンの設定では " 近接センサー " をオフできません。 そのままお使いください。

#### 症状.長時間の連続通話ができない。10分程度で通話が途切れる。

原因.グループ通話では自動切断機能が作動し10分で通話は終了します。 処置.通話したいメンバー全員で会議室通話してください。

#### 症状. Bluetooth アクセサリーが使えない、接続できない、安定しない。

- 原因.本アプリ専用アクセサリーではない、もしくはアプリやスマートフォン、 アクセサリーの状態が不安定になっている。
  - 処置.弊社指定のアクセサリーであることを確認してください。 指定品であれば以下の順にお試しください。
    - ・スマートフォンの Bluetooth 設定がオンになっているか確認する。
    - ・スマートフォンの Bluetooth 設定をオフにし、数秒後オンにする。
    - ・アプリを再起動する。
    - ・スマートフォン自体を再起動する。
    - スマートフォンの設定から Air-InCom. の Bluetooth がオンになっていることを確認する。
    - ・アクセサリーの再起動 / 再設定をする。

#### 症状.電話に応答すると、アクセサリーのマイクが使えなくなる。

- 原因.スマートフォンのマイク設定が変わってしまった。
  - 処置.スマートフォンの通話オーディオルーティングの設定を変更してくだ さい。
    - 手順…スマートフォンの設定→アクセシビリティ→タッチ→通話オー
      - ディオルーティング→ Bluetooth ヘッドセットを選択
- ※通話オーディオルーティング画面への入り方は機種やiOSのバージョンによって異なることがあります。お使いの端末に合った操作をご確認ください。

#### 症状. アクセサリーの"PTT キー"が動作しない。アクセサリーを使って送信できない。

- 原因 . BLE 接続ができていない。
  - 処置 . P.4 ~ P.6 の " アクセサリーのペアリング、BLE 接続方法 " を読み、 BLE 接続をしてください。

#### その他のご相談は…

#### $E \times -lb$ : alinco\_cloudservice@alinco.co.jp

Copyright Alinco,Inc. PS1068 FNFF-NJ